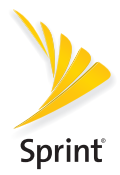

## **Get Started**

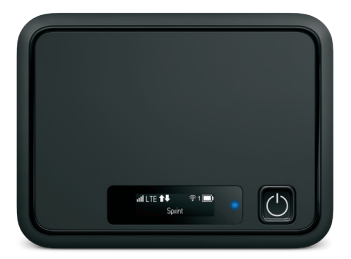

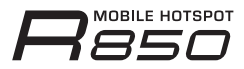

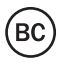

# Welcome!

Thank you for choosing Sprint. This booklet helps you get started with Sprint and your new R850 Mobile Hotspot.

**ReadyNow** – For more help in getting up and running with your new device, take advantage of exclusive **Ready Now** resources at **sprint.com/readynow**.

Visit **sprint.com/support** for ongoing support and resources. There, you'll find user guides, tutorials, and more to help you get the most out of your device.

**Note:** Available applications and services are subject to change at any time.

## Your R850 Mobile Hotspot

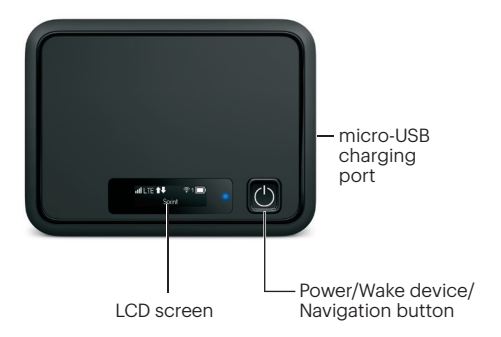

#### What's in the Box

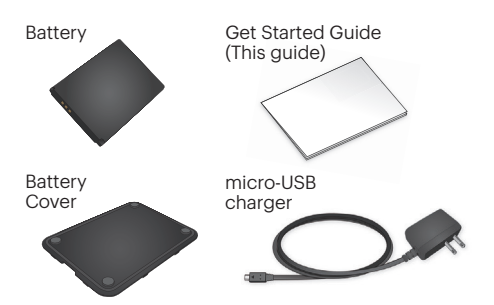

## Activate Your Hotspot

#### Before turning on your Hotspot:

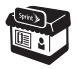

If you purchased your Hotspot at a Sprint Store, it is probably activated and ready to use.

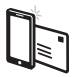

If you received your Hotspot in the mail, and it is for a new Sprint account or a new line of service, your Hotspot is designed to activate automatically when you first turn it on. To confirm your activation, launch a Web browser from a device connected to your Hotspot.

If you received your Hotspot in the mail and it is going to be activated on an existing number (you're swapping devices), go to sprint.com/activate and follow the instructions. When you have finished, launch a Web browser from a device connected to your Hotspot to confirm your activation.

If your Hotspot is still not activated, visit **sprint.com/support** for assistance. If you do not have access to the Internet, call Sprint Customer Service at **1-888-211-4727**.

## Set Up Your Hotspot

#### **Insert the Battery**

- **1.** Remove the back cover using the thumb catch on the bottom edge of the hotspot.
- Align the battery's contacts with those inside the battery compartment and gently press down until the battery is seated.
- 3. Replace the back cover.

**Note:** Your Hotspot comes with a nano-SIM card preinstalled. Do not remove the nano-SIM card.

#### Charge the Battery

- 1. Insert the small end of the USB cable into the micro-USB charging port on the right side of the hotspot.
- 2. Plug the charging adapter into a standard AC power outlet.

#### Get Ready

- 1. Make sure you are in an area covered by the Sprint network (not roaming).
- 2. Make sure the device you are trying to connect to your Hotspot has its Wi-Fi® (wireless network connection) mode turned on.
- Make sure your Hotspot is set up on your Sprint account. (Sign on to your account at sprint.com/mysprint to verify.)

#### Power Up the Hotspot

To turn your Hotspot on or off, press and hold the **Power Button** on the front of the device for at least two seconds.

#### Main Screens

Your Hotspot has a series of screens that let you view device information and system alerts. Press the **Power Button** (Navigation Key) to cycle through the following:

- Signal strength/Battery Status
- WiFi Name
- WiFi Password
- Settings
- Admin Password
- Data Usage

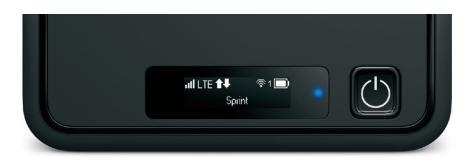

## **Connect to Your Hotspot**

#### Connect a Device to Your Hotspot via Wi-Fi

- 1. Turn on your Hotspot and your Wi-Fi-enabled device.
- Open the Wi-Fi application or controls on the computer or Wi-Fi-enabled device that you want to connect to your Hotspot.
- **3.** Find your Hotspot's Wi-Fi name and enter your password to connect to the Internet.

**Note:** Your Wi-Fi name (SSID) and password appear on the Hotspot LCD display.

## **Hotspot Manager**

Access, monitor, and customize your device settings using the Hotspot Manager.

#### Log In to the Hotspot Manager

- 1. Open a browser on a computer connected to your Hotspot.
- Navigate to http://myhotspot or http://192.168.128.1.
- 3. Click Log in.
- Enter your password and click Login. You'll be taken to the Hotspot Manager home page.

**Note:** The default Admin password for logging in to the Mobile Hotspot Manager is **password**. It is recommended that you change the password as soon as possible.

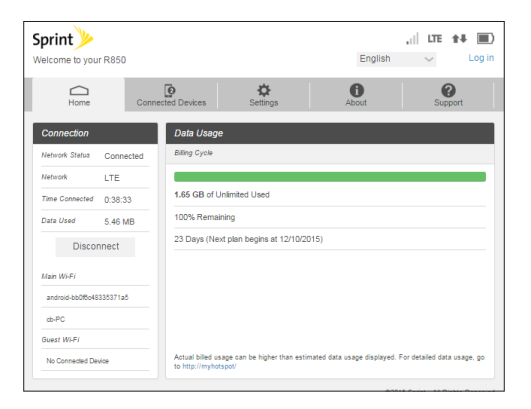

## **Connected Devices**

View devices that are connected to your Hotspot's Main or Guest Wi-Fi networks and configure access permissions.

#### Set Permissions

- 1. Log in to the Hotspot Manager.
- 2. Click the Connected Devices tab.
- 3. Click Access Permissions from the left menu to restrict user access.

| Sprint Welcome to your R850     |                   |                      | English                                                           | , III LTE ♠♣ 🗐<br>✓ Log out     |
|---------------------------------|-------------------|----------------------|-------------------------------------------------------------------|---------------------------------|
| Home                            | Connected Devices | <b>Ö</b><br>Settings | About                                                             | ()<br>Support                   |
| Connected<br>Access Permissions | Access Pe         | rmissions            |                                                                   |                                 |
|                                 | Access Status     | o Alo                | w all devices to access with Pa<br>w only users on permitted list | Issword                         |
|                                 |                   |                      |                                                                   | Save Changes                    |
|                                 |                   |                      |                                                                   |                                 |
|                                 |                   |                      |                                                                   |                                 |
|                                 |                   |                      | 620                                                               | 15 Sprint - All Rights Reserved |

## **Hotspot Settings**

Configure your Hotspot's Wi-Fi, Mobile Network, Device, and Advanced Router settings.

#### **Configure Device Settings**

- 1. Log in to the Hotspot Manager.
- 2. Click the Settings tab.
- **3.** Click **Device** and use the drop down menu to configure the following:
  - Preferences: Change your Hotspot's display timeout.
  - Web Interface: Change your password to log in to the Hotspot Manager.
  - Software update: View and update software for your Hotspot.

| Sprint Welcome to your R850                          |        |                     |         |           | Englis | ,ıl∣ LTE<br>h ∨      | Log out         |
|------------------------------------------------------|--------|---------------------|---------|-----------|--------|----------------------|-----------------|
| Home                                                 | Conne  | CO<br>ected Devices | Setting | 8         | About  | Su                   | 2<br>pport      |
| Wi-Fi                                                | >      | Preference          | s       |           |        |                      |                 |
| Mobile Network                                       | >      | Display             |         |           |        |                      |                 |
| Device<br>Preferences                                | $\sim$ | Device Display      | Timeout | 30 second | s v    |                      |                 |
| Web Interface                                        |        | LED                 |         |           |        |                      |                 |
| Software Update<br>Backup and Restore<br>System Logs |        | LED Enable          |         | ⊛ ON © C  | FF     | Save C               | hanges          |
| Advanced Router                                      | >      |                     |         |           |        |                      |                 |
|                                                      |        |                     |         |           |        | ©2015 Sprint - All F | Rights Reserved |

## **Network Settings**

Adjust your Hotspot's Mobile Settings, APN, SIM, and Advanced device settings.

#### **Configure Network Settings**

- 1. Log in to the Hotspot Manager.
- 2. Click the Settings tab.
- **3.** Click **Mobile Network** and use the drop down menu to configure the following:
  - Mobile Settings: Manage your mobile broadband data connection and roaming settings.
  - APN: View and edit APN settings.
  - SIM: Enable a PIN lock for the SIM card.
  - Advanced: Perform a factory reset, clear account information, and edit your data profile.

|                                           |        |               |                     |         |        | Englis | ,ı∣ LTE                                                                        | tt Dog out                          |
|-------------------------------------------|--------|---------------|---------------------|---------|--------|--------|--------------------------------------------------------------------------------|-------------------------------------|
| Heleonie is your roose                    |        |               |                     |         |        |        |                                                                                | -                                   |
| Home                                      | Connec | ted Devices   | Settings            |         |        | About  | S                                                                              | ()<br>ipport                        |
| Wi-Fi                                     | >      | Mobile Set    | tings               |         |        |        |                                                                                |                                     |
| Mobile Network                            | $\sim$ | Manage your r | nobile broadband da | ta conn | ection |        |                                                                                |                                     |
| Mobile Settings<br>APN<br>SIM<br>Advanced |        | Cellular Data |                     | 8 ON    | 0 OFF  |        | Turn off cellular d<br>all internet traffic<br>the mobile broadb<br>connection | ata to prevent<br>from using<br>and |
| Device                                    | >      | Domestic Roa  | ming                |         |        |        |                                                                                |                                     |
| Advanced Router                           | >      | Domestic Roa  | ming (              | ON ON   | OFF    |        |                                                                                |                                     |
|                                           |        | Roaming Guar  | d 1                 | D ON    | Ø OFF  |        | Require confirmat<br>connecting to the<br>network                              | ion before<br>roaming               |
|                                           |        |               |                     |         |        |        | Save (                                                                         | Changes                             |
|                                           |        |               |                     |         |        |        | ©2015 Sprint - All                                                             | Rights Reserved                     |

## **Guest Networks**

Create a separate Guest Wi-Fi network that you can share with temporary users.

#### Set Up a Guest Network

- 1. Log in to the Hotspot Manager.
- 2. Click the Settings tab.
- 3. Using the drop down menu, select Wi-Fi > Basic.
- 4. Next to Multi SSID, select ON.
- Under Guest Wi-Fi, enter a new Wi-Fi name and password and adjust additional network settings as desired.

| Sprint Welcome to your R850 |                                                                                                    | ,ı   LTE ↑₽ 🔳<br>English ∨ Log out                                                                           | 1 |
|-----------------------------|----------------------------------------------------------------------------------------------------|----------------------------------------------------------------------------------------------------|---|
| Home Connec                 | ted Devices Settin                                                                                                    | About Support                                                                                                |   |
| Wi-Fi 🗸                     | Wi-Fi Basic Settings                                                                                                    |                                                                                                    |   |
| Basic                       | Mutti SSID                                                                                                    | * ON OFF                                                                                                    |   |
| Advanced                    | Multi SSID Isolation                                                                                                    | . ON OFF                                                                                                    |   |
| Mobile Network              | Allow guest Wi Fi users to                                                                                                    | access the web interface.                                                                                    |   |
| Advanced Router             | Main WI-FI                                                                                                    |                                                                                                    |   |
|                             | W-FI Name<br>W-FI Password<br>Innony Separator<br>5500 Seam<br>Any Conversion Method<br>Innorytean Method<br>Caset W-FI<br>W-FI Name<br>W-FI Password<br>Innony Separator | Pommor In-Assart  9192356  O M + OFF  O M + OFF  VMP/VMP/2 F9K  Ad:5176P  Pomore-Astrong  G192356  O M + OFF |   |
|                             | SSID Stealth<br>Any Connecting Rejection<br>Authentication Method<br>Encryption Method                                                                                    | ON * OFF     ON * OFF     WPAWPA2-PSK     ALS-TKIP                                                           |   |

## **Reset Your Hotspot**

You may want or need to clear your account information, reset user settings, or reset your device to its factory default settings.

#### **Reset Wi-Fi Settings Only**

- 1. Log in to the Hotspot Manager.
- 2. Click the Settings tab.
- 3. Using the drop down menu, select Wi-Fi > Basic.
- 4. Under Wi-Fi Settings Reset, click Reset.

#### **Restore All User Settings to Factory Defaults**

- 1. Log in to the Hotspot Manager.
- 2. Click the Settings tab.
- 3. Using the drop down menu, select **Device** > **Backup and Restore**.
- 4. Scroll down and click Restore Factory Defaults.

**Note:** If you've forgotten your password to the Hotspot Manager, you'll need to perform an RTN Reset (see below).

#### Reset Your Device and Restore All Settings (RTN Reset)

- 1. Remove the battery cover.
- 2. Press and hold the **Reset button** until you see the "Factory Reset Restarting..." message on the LCD screen.

**Note:** The Hotspot must be powered on when pressing the Reset button.